## Setup Procedure for MS Outlook 2003

From the menu select **Tools** and then **Email Accounts.** 

When you do, the window shown below is displayed. Make sure you select the same as below and then click on Next.

| E-mail Accounts                                                                                                    |                                                                                                | X |
|----------------------------------------------------------------------------------------------------|------------------------------------------------------------------------------------------------|---|
|                                                                                                    | This wizard will allow you to change the e-mail<br>accounts and directories that Outlook uses. |   |
| and the second second se | E-mail                                                                                         |   |
|                                                                                                    | Add a new g-mail account                                                                       |   |
|                                                                                                    | <ul> <li>Wew or change existing e-mail accounts</li> </ul>                                     |   |
|                                                                                                    | Directory                                                                                      |   |
|                                                                                                    | Add a new directory or address book.                                                           |   |
|                                                                                                    | <ul> <li>Wew or change existing directories or address books</li> </ul>                        |   |
|                                                                                                    |                                                                                                |   |
|                                                                                                    | < gack Newt > Close                                                                            |   |

Once you have press the next button the window shown below will be displayed.

| utiook processes e-mail for<br>Name  | these accounts in the following order: | Change            |
|--------------------------------------|----------------------------------------|-------------------|
| mail.tpg.com.au                      | POP/SMTP (Default)                     | Site ge           |
|                                      |                                        |                   |
|                                      |                                        | Featore           |
|                                      |                                        | Set as Default    |
|                                      |                                        | Move Up           |
|                                      |                                        | Move <u>D</u> own |
| eliver <u>n</u> ew e-mail to the fol | lowing location:                       |                   |
| Personal Folders                     | Mew Qutlook Data Fil                   | le                |

Next, highlight the email account by clicking on it and then press the change button.

Once you've pressed the Change button, the following window will be displayed.

| lser Informa                 | tion                        | Server Information                |                        |
|------------------------------|-----------------------------|-----------------------------------|------------------------|
| jour Name:                   | YourLogin                   | Incoming mail server (POP3):      | mail.yourdomain.com.au |
| -mail Address:               | YourLogin@gourdomain.co     | Outgoing mail server (SMTP):      | mail.yourdomain.com.au |
| .ogon Inform                 | ation                       | Test Settings                     |                        |
| jser Name:                   | YourLogin                   | After filling out the information | on this screen, we     |
| Password:                    | ******                      | button below. (Requires netwo     | ork.connection)        |
|                              | Remember password           | Test Account Settings             |                        |
| Log on using<br>Authenticati | Secure Password<br>on (SPA) |                                   | More Settings          |

On the window press on the **More Settings** ... to revile the window shown below. In this window make the setting the same and then press **OK** to complete the action.

| Internet E-mail Settings                           | $\mathbf{X}$ |  |  |  |  |
|----------------------------------------------------|--------------|--|--|--|--|
| General Outgoing Server Connection Advanced        |              |  |  |  |  |
| Mu outgoing cerver (SMTR) requires authentication  |              |  |  |  |  |
|                                                    |              |  |  |  |  |
|                                                    |              |  |  |  |  |
| O Log on using                                     |              |  |  |  |  |
| User <u>N</u> ame:                                 |              |  |  |  |  |
| Password:                                          |              |  |  |  |  |
| Remember password                                  |              |  |  |  |  |
| Log on using Secure Password Authentication        | (SPA)        |  |  |  |  |
| Log on to incoming mail server before sending mail |              |  |  |  |  |
|                                                    |              |  |  |  |  |
|                                                    |              |  |  |  |  |
|                                                    |              |  |  |  |  |
|                                                    |              |  |  |  |  |
|                                                    |              |  |  |  |  |
|                                                    |              |  |  |  |  |
|                                                    |              |  |  |  |  |
|                                                    |              |  |  |  |  |
|                                                    |              |  |  |  |  |
| ОК                                                 | Cancel       |  |  |  |  |